## **PDF's in Android**

- 1. You need to make sure that you have a PDF viewer installed.
- Download PDF Viewer lite (as shown below) from the google app store.
- 2. Click Open
- 3. Click PROCEED to Grant Permissions.
- 4. Make sure All files access is selected for PDF viewer lite.
- **NOTE:** if you have Adobe installed you need to make sure this is de-selected.

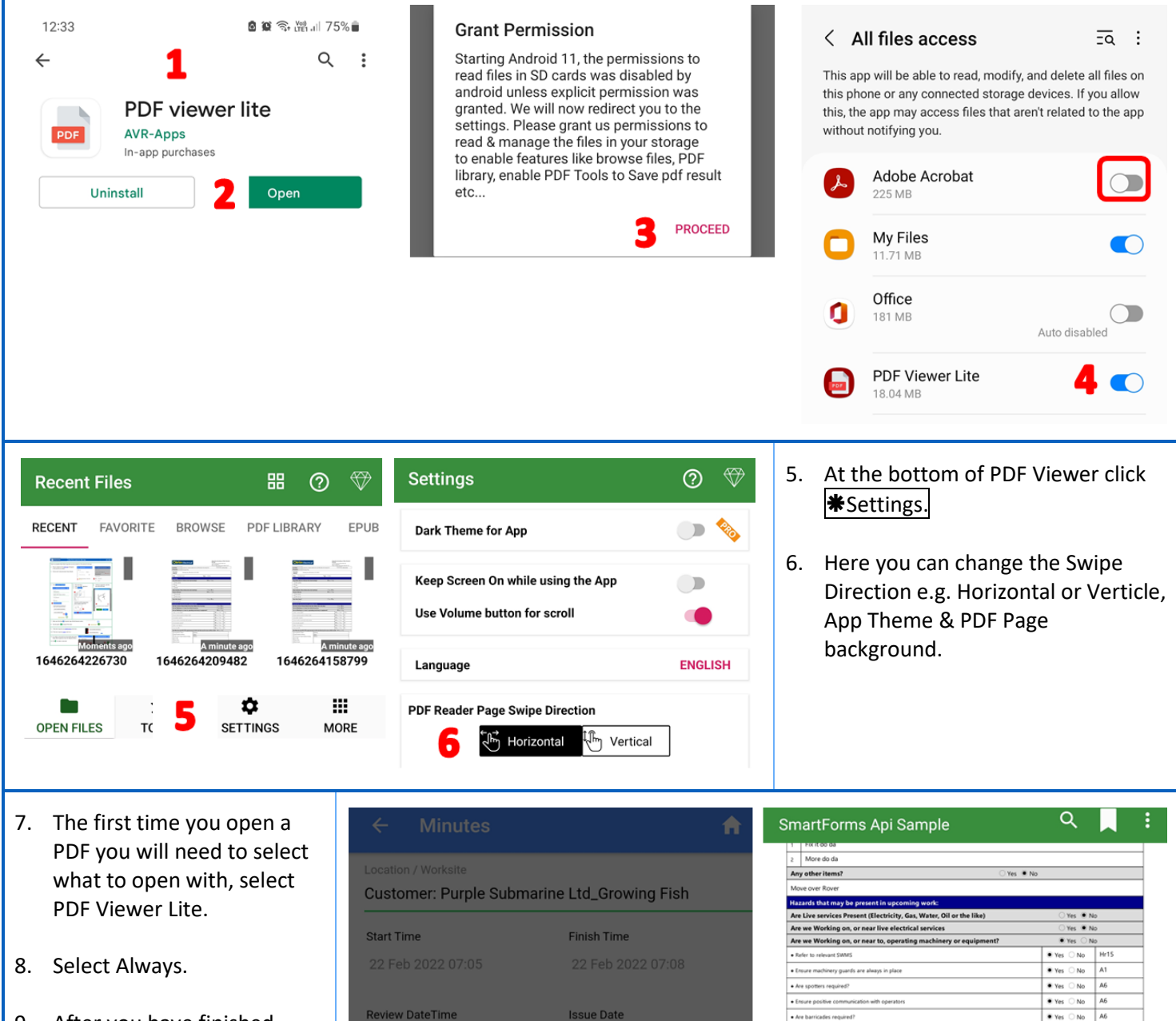

 After you have finished reading the PDF select the arrow at the bottom of your screen which will return you to the task in Safetyminder.

**NOTE:** you can use your fingers to zoom in on the PDF.

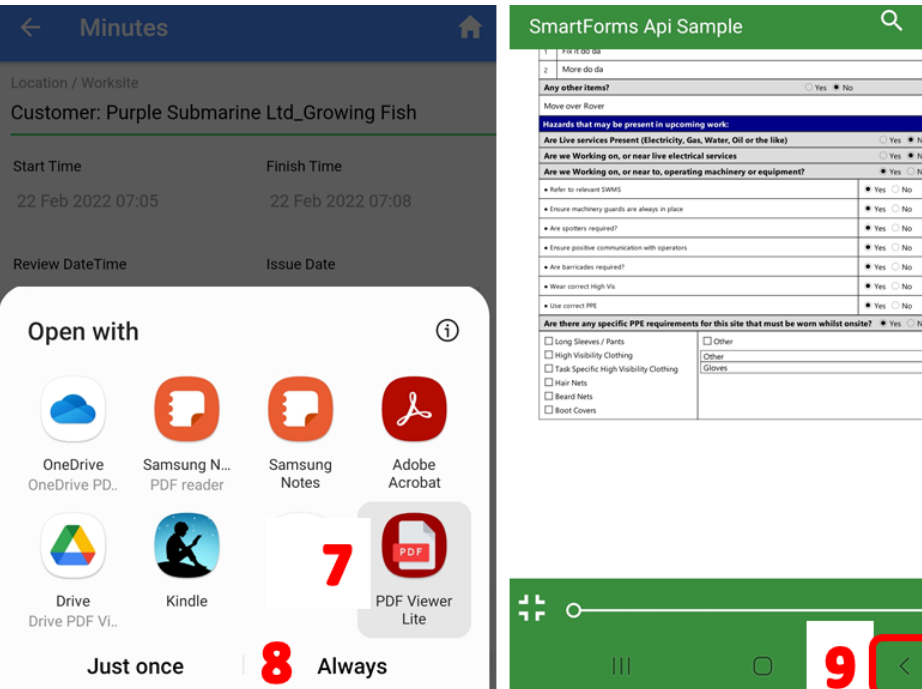

Safetyminder Knowledge Base - Copyright of Trans-Tasman Pty Ltd

1/1